| ГССТ            | Florida State College                                                                                   | MYFSCJ FLUID CHANGES |                                 |  |  |
|-----------------|----------------------------------------------------------------------------------------------------|----------------------|---------------------------------|--|--|
| F3C]            | at Jacksonville                                                                                         | Document             | Creating a Travel Authorization |  |  |
|                 |                                                                                                    | Publish Date         | 4/25/2021                       |  |  |
| Overview        | This document will share how to Create a Travel Authorization using the Fluid Navigation in PeopleSoft. |                      |                                 |  |  |
| Target Audience | Staff, Faculty, Managers                                                                                |                      |                                 |  |  |
| Office          | Finance                                                                                                 |                      |                                 |  |  |
| Contact(s)      | AccountsPayable@fscj.edu                                                                                |                      |                                 |  |  |

## Procedure

1. Navigation: Employee Self Services > My Expenses tile > Travel Authorizations tile

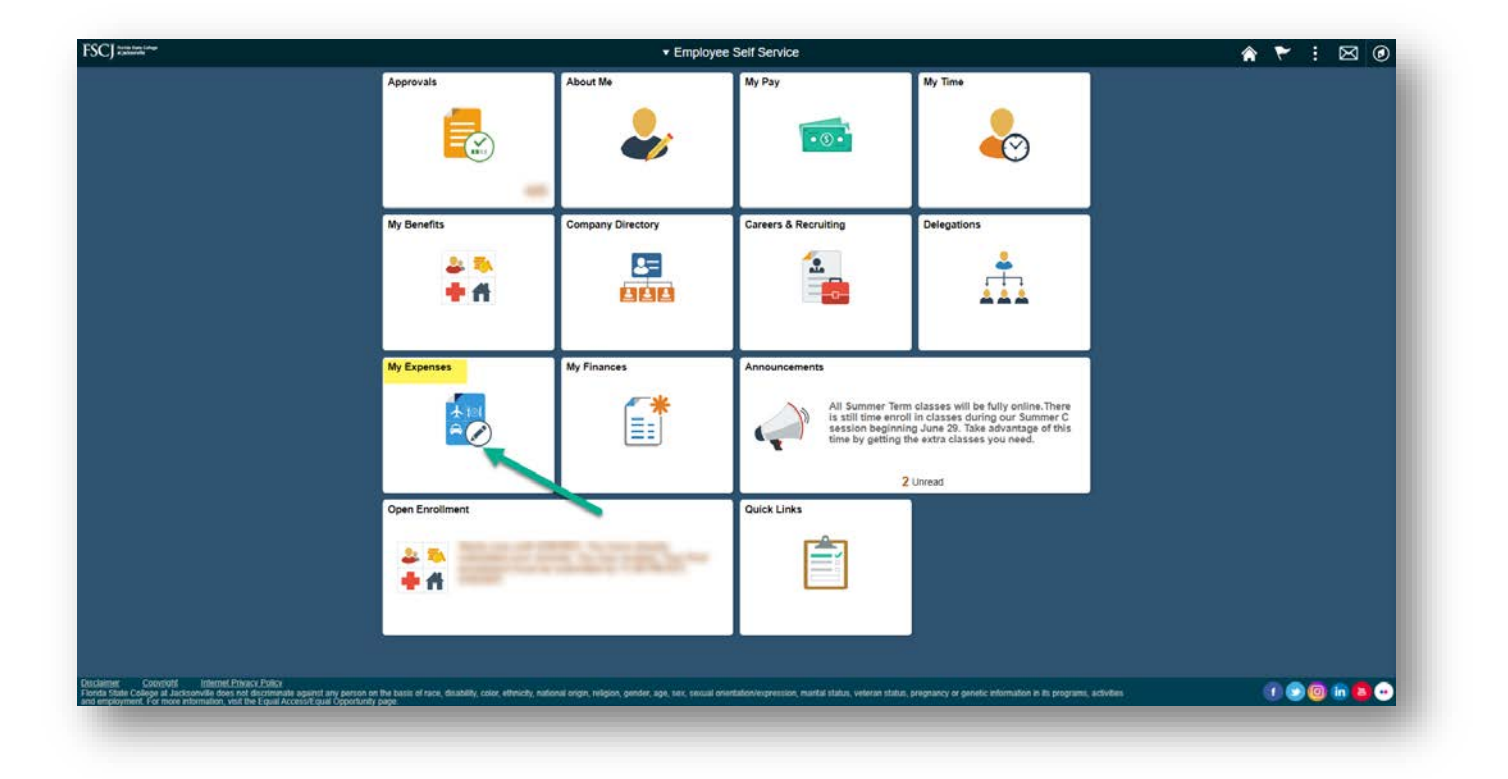

| C Employee Self Service |                           | My E                       | xpenses               |                  | * * | : 0 |
|-------------------------|---------------------------|----------------------------|-----------------------|------------------|-----|-----|
|                         | Tuition Reimbursement Sub | Expenses                   | Travel Authorizations | User Preferences |     |     |
|                         | Ó                         | <b>₹</b> 101<br><b>⊖</b> ⊨ | <b>.</b>              | Ó                |     |     |
|                         |                           |                            |                       |                  |     |     |
|                         |                           |                            |                       |                  |     |     |
|                         |                           |                            |                       |                  |     |     |
|                         |                           |                            |                       |                  |     |     |
|                         |                           |                            |                       |                  |     | c   |

| K My Expenses | Travel Authorizations                    | 🔍 : 🌱 â           |
|---------------|------------------------------------------|-------------------|
| Create/Modify | Travel Authorization                     | New Window   Help |
| View          | Eind an Existing Value Add a New Value   |                   |
| T Delete      | Emplit                                   |                   |
| Cancel        | Add                                      |                   |
|               | Find an Existing Value   Add a New Value |                   |
|               |                                          |                   |

- 2. Click on the "Add a New Value" tab.
- 3. Enter in the "EMPL ID" of the employee traveling. Click "Add"

- 4. In the "Business Purpose" drop down, select the type of travel. In the "Description" box, add a short description of the travel. Enter the travel dates in the "Date from" and "Date to" boxes.
- 5. Create the line items for the estimated cost of the trip. Include airfare, lodging, per diem food costs, taxi fare or car rental, registration fees and any other cost that would be associated with the cost of the trip. After the TA is approved, and upon the return from the travel, the TA will be used to create the expense report to reimburse the employee's out of pocket cost and to create a record of the total travel cost for the college.
- Make sure the following fields are filled out when creating the line items. "Date", "Expense Type", "Description", "Payment Type", "Amount", and "Billing Type".

| C My Expenses |                                                          | Travel Authorizations                              |                                       | A 🏲 : @                            |
|---------------|----------------------------------------------------------|----------------------------------------------------|---------------------------------------|------------------------------------|
| Create/Modify |                                                          |                                                    |                                       | New Window   Help   Personalize Pa |
| 1 Server      | Create Travel Authorization                              |                                                    | G Save for Later   📄 Summary and Subm | n                                  |
| 1 view        |                                                          |                                                    | Quick Start Populate From 9 GO        |                                    |
| Delete        | *Business Purpose view view view view view view view vie | Default Location Q.<br>*Date From III *Date To III | Reference                             |                                    |
| Cancel        |                                                          | S+ Attachments                                     |                                       |                                    |
| Gancer        | Projected Expenses @                                     |                                                    |                                       |                                    |
|               | Expand All   Collapse All Add.   🦸 Quick-Fill            |                                                    | Totals (0 Lines) 0.00 USD             |                                    |
|               | *Date *Expense Type                                      | Description *Payment Type                          | *Amount Gurrency                      |                                    |
|               | В                                                        | ) [/P [                                            | • 0.00 USD + -                        |                                    |
|               | Expand All   Collapse All                                |                                                    | Totals (0 Lines) 0.00 USD             |                                    |
|               |                                                          |                                                    |                                       |                                    |
|               |                                                          |                                                    |                                       |                                    |
|               |                                                          |                                                    |                                       |                                    |
|               |                                                          |                                                    |                                       |                                    |
|               |                                                          |                                                    |                                       |                                    |
|               |                                                          |                                                    |                                       |                                    |
|               |                                                          |                                                    |                                       |                                    |
|               |                                                          |                                                    |                                       |                                    |
|               |                                                          |                                                    |                                       |                                    |
|               |                                                          |                                                    |                                       |                                    |
|               |                                                          |                                                    |                                       |                                    |
|               |                                                          |                                                    |                                       |                                    |
|               |                                                          |                                                    |                                       |                                    |
|               |                                                          |                                                    |                                       |                                    |
|               |                                                          |                                                    |                                       |                                    |
|               |                                                          |                                                    |                                       |                                    |
|               |                                                          |                                                    |                                       |                                    |
|               |                                                          |                                                    |                                       |                                    |
|               |                                                          |                                                    |                                       |                                    |
|               |                                                          |                                                    |                                       |                                    |
|               |                                                          |                                                    |                                       |                                    |
|               |                                                          |                                                    |                                       |                                    |
|               |                                                          |                                                    |                                       |                                    |
|               |                                                          |                                                    |                                       |                                    |
|               |                                                          |                                                    |                                       |                                    |
|               |                                                          |                                                    |                                       |                                    |
|               |                                                          |                                                    |                                       |                                    |
|               |                                                          |                                                    |                                       |                                    |

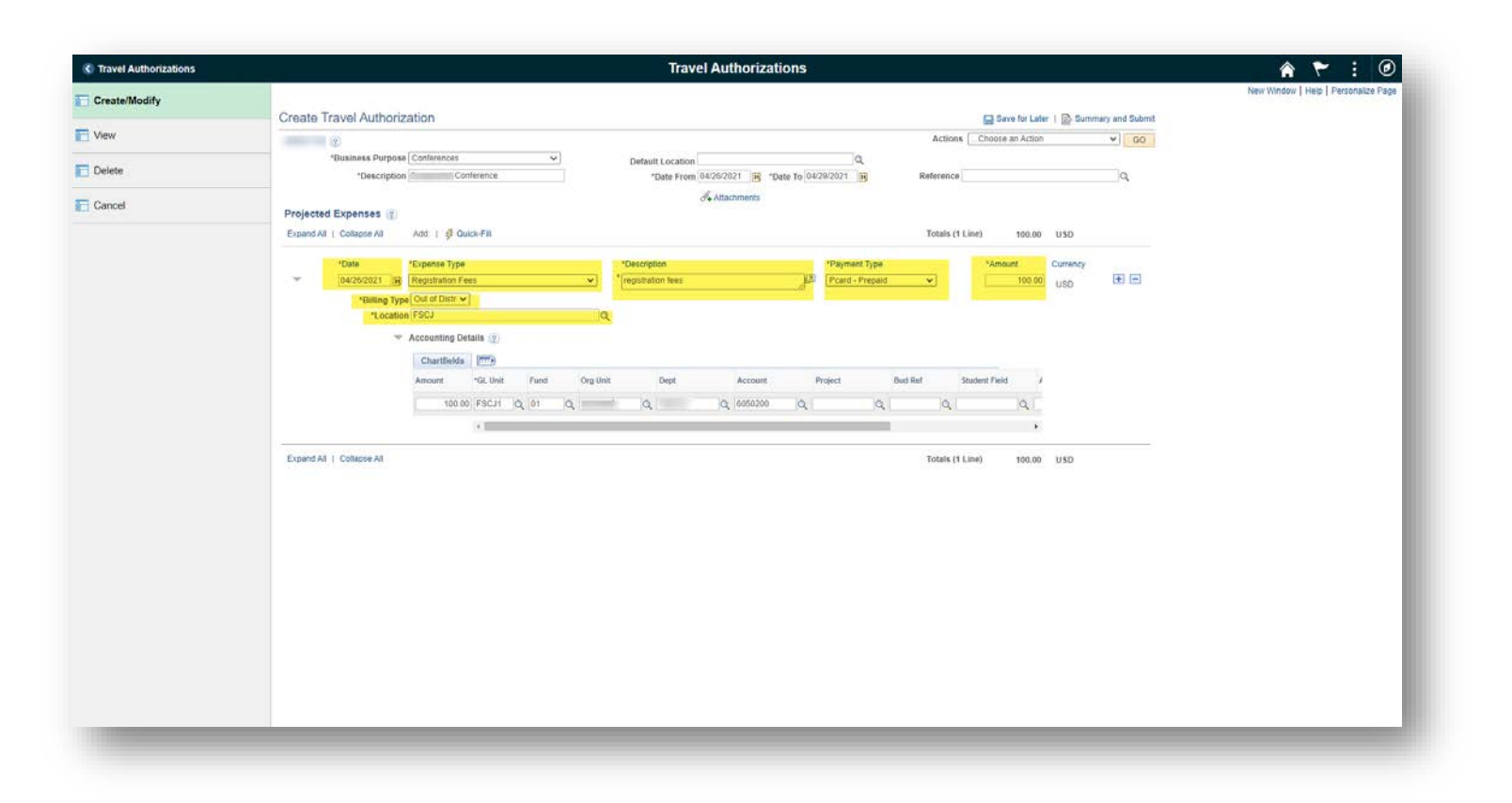

7. For "Payment Type" select from the drop down one of the following: "College Prepaid", "Pcard Prepaid", or "Employee Paid". College Prepaid and Pcard Prepaid are non-reimbursable and Employee Paid is reimbursable. If you are traveling, but all expenses will be paid by Pcard or College Prepaid, you do still need to complete a Travel Authorization, even if you will not be reimbursed any funds. Travel Authorizations must also be included when reconciling Pcard transactions related to travel. No travel purchases should be complete until after the Travel Authorization has been completed and approved.

|                           |                                                                                      | 0.00            | Ve for Eater 1 88. Out | imary and Submit |
|---------------------------|--------------------------------------------------------------------------------------|-----------------|------------------------|------------------|
|                           |                                                                                      | ActionsChoose   | an Action              | ✓ G0             |
| *Date From 04/26/2021     | ی *Date To 04/29/2021                                                                | Reference       |                        | ٩                |
|                           |                                                                                      | lotais (1 Line) | 0.00 USD               |                  |
| cription<br>stration fees | Award<br>College Prepaid<br>Employee Paid<br>Pcard - Prepaid<br>Rental Car - Prepaid | ~Amo            | 0.00 USD               | + -              |
|                           |                                                                                      |                 |                        |                  |

| ?                        |                                    |   |                   |
|--------------------------|------------------------------------|---|-------------------|
| *Business Purpose        | Conferences ~                      | • | Default Location  |
| *Description             | Conference                         |   | *Date From 04/26/ |
|                          |                                    |   | Ø₊ Att            |
| rojected Expenses 👔      |                                    |   |                   |
| xpand All   Collapse All | Add:   🖸 Quick-Fill                |   |                   |
|                          |                                    |   |                   |
| *Date                    | *Expense Type                      |   | Description       |
| 04/26/2021               |                                    | ~ |                   |
| xpand All   Collapse All | Airfare<br>Airfare paid with Pcard | Î |                   |
|                          | Awards<br>Baddade Fees             |   |                   |
|                          | Breakfast Per Diem                 |   |                   |
|                          | Dinner Per Diem                    |   |                   |
|                          | Educational Supplies               |   |                   |
|                          | Fuel                               |   |                   |
|                          | Hospitality<br>Host Family         |   |                   |
|                          | Internet Charges                   |   |                   |
|                          | Lodging<br>Lodging Paid with Pcard |   |                   |
|                          | Lunch Per Diem                     |   |                   |
|                          | Mileage                            |   |                   |
|                          | Office Puppling                    |   |                   |

8. When you select an option from the "Expense Type" drop down, different options will appear based on the expense type. There are different requirements for each type. The example shows Registration Fees, which requires the "Destination Location". The "Destination Location should default to FSCJ. If it does not, click the magnifying glass to select it.

| Travel Authorizations | Travel Authorizations                                                                                 |  |  |  |
|-----------------------|----------------------------------------------------------------------------------------------------|--|--|--|
| Create/Modify         |                                                                                                    |  |  |  |
|                       | Create Travel Authorization 📓 Save for Later   📓 Summary and Submit                                   |  |  |  |
| View                  | Actions [Choose an Action v] 60                                                                       |  |  |  |
| _                     | *Business Purpose Conferences   Default Location  Q                                                   |  |  |  |
| Delete                | *Description Conference *Date From 0426/2021 [B] *Date To 0429/2021 [B] Reference Q                   |  |  |  |
| 0                     | P+ Attachments                                                                                        |  |  |  |
| Cancel                | Projected Expenses @                                                                                  |  |  |  |
|                       | Expand All   Collapse All Add:   🖗 Quick-Fill Totals (1 Line) 100.00 USD                              |  |  |  |
|                       |                                                                                                    |  |  |  |
|                       | *Date *Expense Type *Description *Payment Type *Amount Currency                                       |  |  |  |
|                       | ▼ 04/26/2021 B Registration Fees V registration fees JL <sup>2</sup> Peard - Prepaid V 100.00 USD I □ |  |  |  |
|                       | *Billing Type Jout of Distr v                                                                         |  |  |  |
|                       | "Location FSUJ Q                                                                                      |  |  |  |
|                       | ▼ Accounting Details @                                                                                |  |  |  |
|                       | Chartfields [TTT9)                                                                                    |  |  |  |
|                       | Amount "GL Unit Fund Org Unit Dept Account Project Bud Ref Student Field #                            |  |  |  |
|                       |                                                                                                    |  |  |  |
|                       |                                                                                                    |  |  |  |
|                       | < >                                                                                                   |  |  |  |
|                       | Evrand & L Collarse & L                                                                               |  |  |  |
|                       |                                                                                                    |  |  |  |
|                       |                                                                                                    |  |  |  |
|                       |                                                                                                    |  |  |  |
|                       |                                                                                                    |  |  |  |

- 9. Click the down arrow next to "Accounting Details" to expand it. Enter the amount and the chartfields for this expense. These should default to the employee's budget, but double check them. Add the "Account", and if applicable the "Project" and "Bud Ref". If the chartfield boxes turn red, use the magnifying glass to select the correct chartfield.
- 10. To add another expense to this Travel Authorization, select the plus sign (+) to the right of the "Amount".

| C Travel Authorizations | Travel Authorizations                         |                                                                                                    | 🏫 🏲 : @                             |
|-------------------------|-----------------------------------------------|----------------------------------------------------------------------------------------------------|-------------------------------------|
| Create/Modify           | Create Travel Authorization                   | C Save for Later   22-Summary and Submit                                                                          | New Window   Help   Personalize Pay |
| View                    |                                               | Actions Choose an Action V GO                                                                                     |                                     |
| Delete                  | "Business Purpose Conference:                 | Reference                                                                                                    |                                     |
| Cancel                  | Projected Expenses @                          |                                                                                                    |                                     |
|                         | Expand Al   Collapse All   Add   gr Dato Fill | Totals (1 Line)         0.00         USD           *Amount         Currancy           ●         0.000         USD |                                     |
|                         | Expand Al   Odlapse Al                        | Totals (T Line) 0.00 U SD                                                                                         |                                     |

11. Add any needed documentation. Click the "Attachments" link in the center top of the page and follow the prompts to add all documents. Documents that may need to be attached include: conference information, lodging quotes, airfare quotes, rental car quotes, athletic event information, team roster, team season schedule, and other planning documents.

| S Travel Authorizations | Travel Authorizations                                                                                                    | 🏫 🏲 🗄 Ø |
|-------------------------|----------------------------------------------------------------------------------------------------|---------|
| Create/Modify           | Create Travel Authorization                                                                                                    |         |
|                         | Actions Choose an Action V Go                                                                                                    |         |
| View                    | *Business Purpose [Conferences V Default Location Q                                                                                                    |         |
|                         | *Description Conference *Date From 04/26/2021 👸 *Date To 04/26/2021 🙀 Reference Q                                                                                                    |         |
| Delete                  | Je Attachmentz                                                                                                    |         |
|                         | Projected Expenses @                                                                                                    |         |
| Cancel                  | Expend All   Collapse All Add:   g Ouder-Fill Totales (2 Lines) 136,00 USD                                                                                                    |         |
|                         |                                                                                                    |         |
|                         | Vale     Vale     Vale |         |
|                         | *Billing Type Out of Distr +                                                                                                    |         |
|                         | "Location (FSC) Q                                                                                                    |         |
|                         | * Accounting Details 👔                                                                                                    |         |
|                         | Chardelates 17779                                                                                                    |         |
|                         | Amount "GL Und Fund Org Unit Dept Account Prosed Dud Set Budget Fail J                                                                                                    |         |
|                         |                                                                                                    |         |
|                         |                                                                                                    |         |
|                         | · · · · · · · · · · · · · · · · · · ·                                                                                                    |         |
|                         |                                                                                                    |         |
|                         | ▼ 6428/2021 🙀 Daily Per Diem ✓ daily per diem (31 Employee Paid ✓ 36.00 USD 🖈 📼                                                                                                    |         |
|                         | *Bitting Type Out of Distr 🗸                                                                                                    |         |
|                         | *Location FPCJ. Q                                                                                                    |         |
|                         | *Start Time (HH:MI) 12 200All *End Time (HH:MI) 1159PM *                                                                                                    |         |
|                         | The Accounting Details 💿                                                                                                    |         |
|                         | Chardields 700                                                                                                    |         |
|                         | Amount "GL Unit Fund Org Unit Dept Account Project Bud Ref Student Field /                                                                                                    |         |
|                         | 36.00/ FSCJ1 (Q, 101 (Q, 102 (Q, 102 (Q) (Q, 102 (Q) (Q, 102 (Q) (Q) (Q) (Q) (Q) (Q) (Q) (Q) (Q) (Q)                                                                                                    |         |
|                         |                                                                                                    |         |
|                         |                                                                                                    |         |
|                         | Expand All 1. Collapse All Totalis (2 Lines) 136.00 USD                                                                                                    |         |
|                         |                                                                                                    |         |
|                         |                                                                                                    |         |
|                         |                                                                                                    |         |
|                         |                                                                                                    |         |

12. When all lines are added and attachments added, click "Summary and Submit" in the top right.

| C Travel Authorizations                     | Travel Authorizations                                                                                                    |                                                                 | 🔺 🏲 🗄                             |
|---------------------------------------------|----------------------------------------------------------------------------------------------------|-----------------------------------------------------------------|-----------------------------------|
| Create/Modify                               | Create Travel Authorization                                                                                                    |                                                                 | New Window   Help   Personalize I |
| View                                        | Create Traver Authorization                                                                                                    | Actions Choose an Action V GO                                   |                                   |
| Delete                                      | *Business Purpose Conterences   Personal Conterence  *Description  *Description  *Date Trom (0426/2021 )  *Date Trom (0426/2021 ) *Date Trom (0426 | Q.<br>021 (B) Reference Q.                                      |                                   |
| Cancel                                      | Projected Expenses @<br>Expand A1   Collapse A3 Add   § Guids-Fill                                                                                                    | Totals (1 Line) 100.00 USD                                      |                                   |
|                                             | *Date *Expense Type Description ************************************                                                                                                    | Fayment Type "Amount Currency<br>cand. Prepaid v 100.00 USO III |                                   |
|                                             | Chartholds (1975)<br>Annount CL Unit Fund Orig Unit Dispt Account Pres<br>1900.00 (FECUT Q, (91 Q, ) Q, (95562200 Q, )<br>1                                                                                                    | et Bud Bat Student Field /<br>(Q,   Q,   Q,  <br>,              |                                   |
|                                             | 04/26/2021 🛐 🔄 💙                                                                                                    | 0.00 USD 💌 🖛                                                    |                                   |
|                                             | Expand At   Collapse At                                                                                                    | Totals (1 Line) 190.00 USD                                      |                                   |
| JavascriptsubmitAction_winD(document.winD)* | TALUNE WAR DRUNSERT LAPEROY                                                                                                    |                                                                 |                                   |

13. On the "Summary and Submit" page, review the information and when you are ready to submit, check the box at the bottom of page and click "Submit Travel Authorization".

| Travel Authorizations |                                                                 | Travel Authorizations                                            |                                         | A 🏹 🕯                             |
|-----------------------|-----------------------------------------------------------------|------------------------------------------------------------------|-----------------------------------------|-----------------------------------|
| Create/Modify         |                                                                 |                                                                  |                                         | New Window   Help   Personalize I |
| View                  | Modify Travel Authonization                                     |                                                                  | Save for Later   R Travel Authorization | Details                           |
|                       |                                                                 |                                                                  | Actions Choose an Action                | 30                                |
| Delete                | *Business Purpose [Conterances ~                                | Default Location Q                                               | Authorization ID 0000007206 Pending     |                                   |
| Cancel                | *Description Conference                                         | *Date From 0426/2021 (B) *Date To 04/29/2021 (B)<br>Reference Q, |                                         |                                   |
|                       | Totals 🛞 🕮 Wew Printable Version                                | Ø Notes                                                          | Attachments (1)                         |                                   |
|                       | Projected Expenses (2 Lines) 136.00 USD                         | Denied Expenses 0.00 USD                                         |                                         |                                   |
|                       |                                                                 | Total Authorized Amount 136.00 USD                               |                                         |                                   |
|                       | By checking this box. I certify these costs are reasonable esti | mates and comply with expense policy.                            |                                         |                                   |
|                       | Submit Travel Authorization                                     |                                                                  |                                         |                                   |
|                       |                                                                 |                                                                  |                                         |                                   |
|                       |                                                                 |                                                                  |                                         |                                   |
|                       |                                                                 |                                                                  |                                         |                                   |
|                       |                                                                 |                                                                  |                                         |                                   |
|                       |                                                                 |                                                                  |                                         |                                   |
|                       |                                                                 |                                                                  |                                         |                                   |
|                       |                                                                 |                                                                  |                                         |                                   |
|                       |                                                                 |                                                                  |                                         |                                   |
|                       |                                                                 |                                                                  |                                         |                                   |
|                       |                                                                 |                                                                  |                                         |                                   |
|                       |                                                                 |                                                                  |                                         |                                   |
|                       |                                                                 |                                                                  |                                         |                                   |
|                       |                                                                 |                                                                  |                                         |                                   |
|                       |                                                                 |                                                                  |                                         |                                   |
|                       |                                                                 |                                                                  |                                         |                                   |
|                       |                                                                 |                                                                  |                                         |                                   |
|                       |                                                                 |                                                                  |                                         |                                   |
|                       |                                                                 |                                                                  |                                         |                                   |
|                       |                                                                 |                                                                  |                                         |                                   |
|                       |                                                                 |                                                                  |                                         |                                   |
|                       |                                                                 |                                                                  |                                         |                                   |
|                       |                                                                 |                                                                  |                                         |                                   |
|                       |                                                                 |                                                                  |                                         |                                   |
|                       |                                                                 |                                                                  |                                         |                                   |
|                       |                                                                 |                                                                  |                                         |                                   |

14. A box will pop up for you to click on "OK". Click "OK". Once the travel authorization has successfully been submitted, you will receive the confirmation message in red. The submission process is only complete if you receive the red text confirmation. If you do not get the "successfully submitted" message, the Travel Authorization has <u>not</u> been submitted.

| S Travel Authorizations | Travel Authorizations                                                                                                    |                                      | 🏫 🏲 🗄 🙆                              |
|-------------------------|----------------------------------------------------------------------------------------------------|--------------------------------------|--------------------------------------|
| Create/Modify           |                                                                                                    |                                      | New Window   Help   Personalize Page |
| Vew                     | Modify Travel Authonization                                                                                                    | Actions (Chocos an Action:           |                                      |
| Delete                  | Business Pargons (Carthrennes      V)     Bedauft Location                                                                                                    | Q Authorization ID 000007208 Pending |                                      |
| Cancel                  | "Descripto" Casturence "Date From 04/26/2021 @ "Date To-0                                                                                                    | 636003 B                             |                                      |
|                         | Totals 👔 🕮 view Printers Verses                                                                                                    | Attachments (1)                      |                                      |
|                         | Projection Expenses (2 Lines) 13220<br>Projection Expenses (2 Lines) 13220<br>Create Travel Authorization<br>Save Confirmation<br>Totals (2)<br>Total Authorized Amount 136.00<br>OK Cencel | USD                                  |                                      |

| Travel Authorizations                   | Travel Authorizations                                                                                                    | 🏫 🏲 i 🥑                              |
|-----------------------------------------|----------------------------------------------------------------------------------------------------|--------------------------------------|
| Create/Modify                           | Tenuel Authorization                                                                                                    | New Window   Help   Personalize Page |
| T View                                  | Actions Choose an Action V 00                                                                                                    |                                      |
| T Delete                                | Your travel authorization 0000007206 has been submitted for approval. Default or cation Authorization ID 000007206 Submission in Process                       |                                      |
| Cancel                                  | Description Conference Date From 0426/2021 Date To 04/26/2021<br>Reference                                                                                     |                                      |
|                                         | Totals (2) 🖉 View Printable Version 💬 Noles I Attachments (1)                                                                                                  |                                      |
|                                         | Projected Expenses (2 Lines) 135.00 USD Denied Expenses 0.00 USD                                                                                               |                                      |
|                                         | Total Authorized Amount 136.00 USD                                                                                                    |                                      |
|                                         | By checking this box, I certify these costs are reasonable estimates and comply with expense policy.     Solard Travel Autocruston     Retresh Approval Status |                                      |
|                                         | Return to Search                                                                                                    |                                      |
| javasoriptsubmikksion_wirG(document.win | Q WICKHWARK TAUTH SUBMIT LOTI, ULETN, D. TA, TOOLBARIDETALST                                                                                                   |                                      |

| C Travel Authorizations                 |                                      |                                                                                                    | Travel Authorizations                 |                                                    |  |  |
|-----------------------------------------|--------------------------------------|----------------------------------------------------------------------------------------------------|---------------------------------------|----------------------------------------------------|--|--|
| Create/Modify                           | Travel Authorizat                    | tion                                                                                                    | Travel Authorization Details          |                                                    |  |  |
| View                                    |                                      |                                                                                                    |                                       | Actions Choose an Action                           |  |  |
| Delete                                  | Business P                           | rurpose Conterences                                                                                                    | Default Location                      | Authorization ID 0000007206 Submitted for Approval |  |  |
|                                         | Desc                                 | cription Conference                                                                                                    | Date From 04/25/2021 Date To 04/25/20 | 021 Created 0.4/22/2021                            |  |  |
| Cancel                                  |                                      | 100 DV00 DV00 DV00 DV00                                                                                                    | Reference                             | Last Updated 04/22/2021                            |  |  |
|                                         | Totals (g)                           | Wew Printable Version                                                                                                    | Notes                                 | P Attachments (1)                                  |  |  |
|                                         | Projected E                          | xpenses (2 Lines) 136.00 USD                                                                                                    | Denied Expenses 0.00 USD              |                                                    |  |  |
|                                         | Total Authorized Amount 136.00 USD   |                                                                                                    |                                       |                                                    |  |  |
|                                         | D. By charkin                        |                                                                                                    |                                       |                                                    |  |  |
|                                         | Submit David                         | ery crecking into load, i centry trees costs are reasonable summaries and compry wint experise policy.<br>Summari Tarvit Anoreman State and a summaries and compry wint experise policy.<br>Withdeam Teres Automation<br>Withdeam Teres Automation<br>Submitted Base |                                       |                                                    |  |  |
|                                         |                                      |                                                                                                    |                                       |                                                    |  |  |
|                                         | - Approval History                   | * Approval History                                                                                                    |                                       |                                                    |  |  |
|                                         |                                      |                                                                                                    |                                       |                                                    |  |  |
|                                         |                                      |                                                                                                    | - P                                   |                                                    |  |  |
|                                         |                                      | Submitted                                                                                                    | HR Supervisor                         | Expense Manager<br>Multiple Approvens              |  |  |
|                                         | Action                               | Role                                                                                                    | Name                                  | Dute/Time                                          |  |  |
|                                         | Submitted                            | Employee                                                                                                    | 1000.00                               | 04/22/2021 11:17:34AM                              |  |  |
|                                         |                                      |                                                                                                    |                                       |                                                    |  |  |
|                                         |                                      |                                                                                                    |                                       |                                                    |  |  |
|                                         | Return to Search                     | S Notify                                                                                                    |                                       |                                                    |  |  |
|                                         |                                      |                                                                                                    |                                       |                                                    |  |  |
|                                         |                                      |                                                                                                    |                                       |                                                    |  |  |
|                                         |                                      |                                                                                                    |                                       |                                                    |  |  |
|                                         |                                      |                                                                                                    |                                       |                                                    |  |  |
|                                         |                                      |                                                                                                    |                                       |                                                    |  |  |
|                                         |                                      |                                                                                                    |                                       |                                                    |  |  |
| avascriptsubmitAction_win0(document.win | NO, WICSetFieldEX, TAUTH, SUBMIT.EOT | L_UI_ETN_ID.TA_TOOLBARADETAILS1;                                                                                                    |                                       |                                                    |  |  |

- 15. The travel authorization must be submitted before the trip takes place, otherwise PeopleSoft will not allow you to submit, or allow your supervisor to approve.
- 16. After the employee has returned from travel, an Expense Report must be completed. The Travel Authorization for that trip should be linked to the Expense Report. If the Travel Authorization is no longer needed, but the travel did not take place, the Travel Authorization should be closed or deleted.
- 17. Process complete.